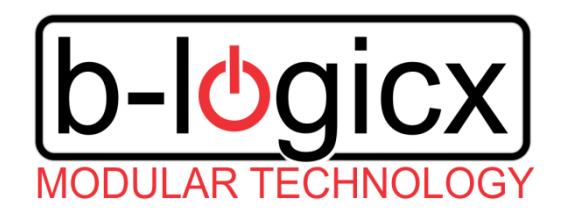

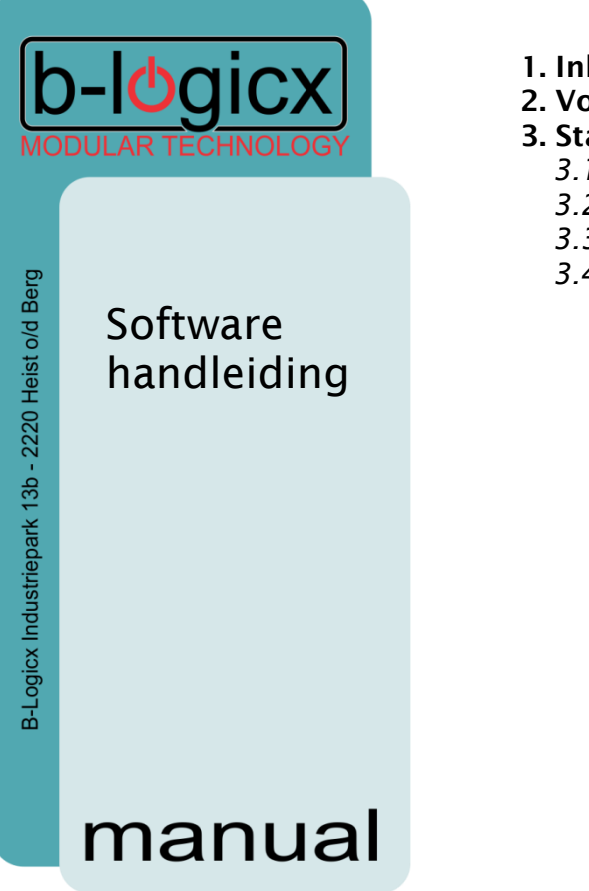

## INHOUDSOPGAVE

- 1. Inleiding
- 2. Voorbeelden
- **3. Stapsgewijs** 3.1 Detectie van de bus
  - 3.2 Doorsturen van gegevens
- 3.3 Praktisch voorbeeld: Master/Slave
- 3.4 Praktisch voorbeeld: RLM koppelen

PX\_AutomationINM

### 1. Inleiding

Dit document beschrijft hoe je kan automatiseren via een INM (ingangsmodule).

Elke INM heeft 2,4 of 6 aansluitingen waarop je een drukknop of een LED kan aansluiten. Deze standaard toepassing wordt hier niet besproken.

In dit onderdeel gaan we gebruik maken van de 7<sup>e</sup> en 8<sup>e</sup>, virtuele uitgangen. Deze hebben dezelfde functionaliteit als een standaardaansluiting waarop je een LED zou aansluiten, enkel hier kan je niets op aansluiten. Je kan deze uitgangen enkel softwarematig gebruiken.

### 2. Voorbeelden

- Voorbeeld1: Master/Slave van een SoftwareMember aanmaken
- Voorbeeld2: Een RLM een andere laten volgen, zodat ze altijd samen aan en uit gaan.

## 3. Stapsgewijs

#### 3.1 Detectie van de bus

Op de eerste voeg je een member in, met de functie 'Uitgang'.

| BUS        |                      |                         |              |                  |
|------------|----------------------|-------------------------|--------------|------------------|
| Set        | Selecteer schakelaar | <b>√</b> Per schakelaar | Software sch | akelaars<br>8    |
| Reset      | S R Gr Adr Action    | Function                | Flank Or     | n_Off / Lod aar  |
| Toggle 🗾 🔪 | ▶ 7 1 10 2 SoftM vo  | or bediening            | Uitgang Tr   | ue 📄 💼 Leu aai   |
|            | 7 2 0 0              |                         | Fa           | ilse 🔰 👗 Led uit |
|            | 7 3 0 0              |                         | Fa           | lse              |
|            | 7 4 0 0              |                         | Tr           | ue               |

Elke keer als deze member op de bus komt met de functie 'Set', 'Reset' of 'Toggle' zal deze module dat detecteren. Stel dat we aan deze schakelaar een LED konden hangen, dan zou deze aan of uit gaan, afhankelijk van het binnengekomen commando.

Maar er is geen fysieke aansluiting. Dus moeten we andere mogelijkheden gebruiken.

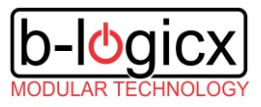

PX\_AutomationINM

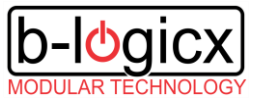

#### 3.2 Doorsturen van gegevens

Er zijn per virtuele schakelaar nog 3 lijnen beschikbaar. Deze kunnen we gebruiken om gegevens door te sturen, afhankelijk van de binnengekomen functie.

| BUS    | Selecteer schakelaar          | ✔ Per schakelaar | Software s        | chakelaars<br>8 |              |
|--------|-------------------------------|------------------|-------------------|-----------------|--------------|
| Toggle | S R Gr Adr Action             | Function         | Flank             | On_Off          |              |
|        | 7 1 10 2 SoftM voor bediening |                  | Uitgang           | True            | Led aan      |
|        | 7 2 10 2 SoftM voor bediening | Set              | Reactie bij Set   | True            | 之 Set 10.2   |
|        | 7 3 10 2 SoftM voor bediening | Reset            | Reactie bij Reset | True            | •            |
| BUS    | Selecteer schakelaar          |                  | Software s        | chakelaars      |              |
| Reset  | 1 2                           | ✔ Per schakelaar | Z                 | 8               |              |
| Toggle | S R Gr Adr Action             | Function         | Flank             | On_Off /        | and soft     |
|        | 7 1 10 2 SoftM voor bediening |                  | Uitgang           | True            | Led uit      |
|        | 7 2 10 2 SoftM voor bediening | Set              | Reactie bij Set   | True            |              |
|        | 7 3 10 2 SoftM voor bediening | Reset            | Reactie bij Reset | True            | 🗢 Reset 10.2 |
|        | 7 4 0 0                       |                  |                   | True            |              |
|        |                               |                  |                   |                 |              |

In onderstaand voorbeeld zie je nog altijd de eerste lijn die de member detecteert op de bus. De lijnen eronder kunnen van flank veranderd worden, afhankelijk van wanneer je wil dat ze schakelen.

In het eerste gedeelte wordt 'Set 10.2' verder gestuurd op het moment dat 'Set 10.2' of 'Toggle 10.2' op de bus komt. In het tweede gedeelte wordt 'Reset 10.2' gestuurd als 'Reset 10.2 of 'Toggle 10.2' op de bus kwam.

De flank aanpassen kan je doen door in de kolom 'Flank' te dubbelklikken en een gepaste flank te kiezen.

#### 3.3 Praktisch voorbeeld: Master/Slave

Dit voorbeeld kan je gebruiken als je via een drukknop een voorwaarde van een and- of een orfunctie zou willen beïnvloeden.

Zoals je in de handleiding van de logische functies kan terugvinden, kan je een voorwaarde alleen koppelen aan een 'Set' of een 'Reset' functie.

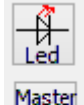

Als je met eenzelfde drukknop een SoftwareMember wil bedienen, kan je niet anders dan via 'Toggle' werken en moet je, volgens dit voorbeeld een omzetting maken van 'Toggle' naar 'Set' of 'Reset.

Programmatie volgens dit voorbeeld noemen we ook Master/Slave.

Slave

Er is een functieknop voorzien om deze regels automatisch correct in te vullen in de functielijst:

Op de eerste voeg je een member in, met de functie 'Uitgang'.

PX\_AutomationINM

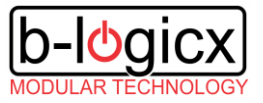

#### 3.4 Praktisch voorbeeld: RLM koppelen

De automatisatie via INM werkt niet alleen voor SoftwareMembers, elke module die je kan aanspreken met 'Set' of 'Reset' kan je op deze manier automatiseren.

Stel: je hebt 2 lichtpunten die de altijd samen wil laten aangaan, maar de RLM van elk lichtpunt zit in een ander verdeelbord. Het is fysiek dus niet mogelijk om de kabels aan elkaar te hangen. Dus gaan we deze modules softwarematig aan elkaar koppelen.

| BUS              | Selecteer schakelaar | ✔ Per schakelaar        | Software schakelaar | \$        |
|------------------|----------------------|-------------------------|---------------------|-----------|
| Set 2.1          | S R Gr Adr Action    | Function Flank          | On_Off              | Lodaan    |
|                  | 7 1 2 1 RLM1         | Uitgan                  | ig True             | Leu aan   |
|                  | 7 2 2 2 RLM2         | Set Reacti              | e bij Set True      | 📥 Set 2.2 |
|                  | 7 3 2 2 RLM2         | Reset Reacti            | e bij Reset True    | · ·       |
|                  | 7 4 0 0              |                         | True                | -         |
| BUS<br>Poset 2.1 | Selecteer schakelaar | <b>√</b> Per schakelaar | Software schakelaar | s         |
| Neset 2.1        | S R Gr Adr Action    | Function Flank          | On_Off              | Lod uit   |
|                  | ▶ 7 1 2 1 RLM1       | Uitgan                  | ig True             | Leu uit   |
|                  | 7 2 2 2 RLM2         | Set Reacti              | e bij Set True      |           |
|                  | 7 3 2 2 RLM2         | Reset Reacti            | e bij Reset True    | Reset 2.  |
|                  | 7 4 0 0              |                         | True                |           |

De eerste lijn voeg je in met de functie 'Uitgang', en met de RLM die gevolgd moet worden. In dit geval 2.1 De tweede lijn vul je in met de functie 'Set'. De derde lijn vul je in met de functie 'Reset'.

Standaard wordt flank ingevuld met 'Indrukken'. Door op 'Indrukken' te dubbelklikken, kan je de flank aanpassen naar, respectievelijk 'Reactie bij Set' en 'Reactie bij Reset'.

Gevolg: als een 'Set 2.1' op de bus komt, zal deze module 'Set 2.2' verder sturen. Hetzelfde gebeurt met de functie 'Reset'.

Het uiteindelijke resultaat zal zijn dat RLM 2.2 de toestand van RLM 2.1 zal volgen.

Opmerking:

De functie 'Uitgang' kan alleen op de eerste lijn staan.

De volgorde in de andere lijnen hebben geen belang. 'Reactie bij Set' of 'Reactie bij Reset' kunnen in willekeurige volgorde ingegeven worden.

Meerdere virtuele aansluitingen kunnen met dezelfde uitgang ingevuld worden.